| VEVADA |
|--------|

## **Division of Public and Behavioral Health**

Policy

| Control # | Rev. | Туре | Title        | Effective Date | Page   |
|-----------|------|------|--------------|----------------|--------|
|           |      |      | Legal Status | date           | 1 of 4 |
|           |      |      |              |                |        |

## 1.0 Policy

It is the Policy of the Division of Public and Behavioral Health (DPBH), Substance Abuse, Prevention, and Treatment Agency (SAPTA) that all providers, in accordance with 505 (a) of the Public Health Service Act (42 US code 290aa-4) which directs the Administrator of the Substance Abuse and Mental Health Services Administration (SAMHSA), to collect items including admission and discharge data.

The legal status of a client is important to analyze the impact of alcohol and drugs on our legal systems and how those in turn affect our treatment centers and communities.

## 2.0 Procedure

- 1. Type Legal Status in the Search Forms field.
  - a. A drop-down menu will appear.
- 2. Select the Legal Status form by double-clicking it from the drop-down menu.
  - a. A client search screen will pop up.

| Name         |   |
|--------------|---|
| Legal Status |   |
|              |   |
|              |   |
|              |   |
|              |   |
|              | Ø |

- 3. Enter either the Assigned ID# or the client's last name in the search field.
  - a. The client's name should appear in the Results window.

|                              | Select Client |
|------------------------------|---------------|
| Select Client                |               |
| robb                         |               |
|                              |               |
| Results                      |               |
| STEPHANIE ROBBINS (00000002) |               |
|                              |               |
|                              |               |
|                              |               |

- 4. Double-click on the client's name.
  - a. The client's episodes open in a new window (unless they only have one episode and then continue to step 6).

**Division of Public and Behavioral Health** 

Policy

| Control # | Rev. | Туре | Title        | Effective Date | Page   |
|-----------|------|------|--------------|----------------|--------|
|           |      |      | Legal Status | date           | 2 of 4 |

| Legal Status 📍 🍙                                                                                                    |                                        |            |            |  |  |
|----------------------------------------------------------------------------------------------------|----------------------------------------|------------|------------|--|--|
| Name:         STEPHANIE ROBBINS           ID:         2           Sex:         Female           Date of Birth:         08/01/1995 |                                        |            |            |  |  |
| Episode                                                                                                    | Program                                | Start      | End        |  |  |
| 3                                                                                                    | Residential                            | 07/24/2015 |            |  |  |
| 2                                                                                                    | S1 Level 1 OP Adults-Indv~INACTIVE     | 06/15/2015 |            |  |  |
| 1                                                                                                    | S1 Assessment Adult Pre-Admit~INACTIVE | 06/15/2015 | 06/15/2015 |  |  |

- 5. Double-click on the episode that you want to add or modify the Legal Status for.
  - a. The Legal Status form opens.

| Chart 🔋 Legal Status | * 📮                                                      |                                       |
|----------------------|----------------------------------------------------------|---------------------------------------|
| • Legal Status       | •                                                        |                                       |
|                      | Effective Date Of Legal Status                           | Legal Charges Specific                |
|                      | T Y                                                      | -07                                   |
| Submit               | Effective Time Of Legal Status                           |                                       |
|                      | Current                                                  |                                       |
|                      | Legal Status                                             | Judicial Review Of Release            |
|                      | <b>.</b>                                                 | 🔘 Yes 🕒 No                            |
|                      | Number Of Committed Days Expiration Date Of Legal Status | Type Of Court                         |
| Online Documentation | Legal Status Certified By                                | Return To                             |
|                      |                                                          | - <sup>17</sup>                       |
|                      | County Of Commitment                                     |                                       |
|                      | · · · · · · · · · · · · · · · · · · ·                    |                                       |
|                      | Current Legal Charges                                    |                                       |
|                      |                                                          | · · · · · · · · · · · · · · · · · · · |
|                      | Legal Charges Pending                                    | Date Of Death                         |
|                      | Yes No                                                   | T T                                   |
|                      |                                                          |                                       |

- 6. Enter the **Effective Date of Legal Status**.
- 7. Enter the **Effective Time of Legal Status**.
- 8. Select the Legal Status from the drop-down menu.
- 9. Enter the Number of Committed Days.
- 10. Enter the **Expiration Date of Legal Status**.

a. This field will auto populate after you enter the Number of Committed Days.

- 11. Enter who certified the Legal Status.
- 12. Select County of Commitment.
- 13. Select the **Current Legal Charges**.
- 14. Select whether or not there are Legal Charges Pending.
- 15. Enter the specific charges in Legal Charges Specific.

| Y                              |                                           |
|--------------------------------|-------------------------------------------|
| Effective Date Of Legal Status | Legal Charges Specific                    |
| 01/23/2015 T Y                 | First Degree Assault with a deadly weapon |
| Effective Time Of Legal Status |                                           |
| 04:08 PM Current               |                                           |

 

 Division of Public and Behavioral Health Policy
 Policy

 Control #
 Rev.
 Type
 Title
 Effective Date
 Page

 Legal Status
 date
 3 of 4

- 16. Select whether or not there needs to be a **Judicial Review of Release**.
  - a. Yes or No.
- 17. Select the **Type of Court**.
- 18. Enter who you would like the information to **Return To**.
- 19. Enter the **Date of Death** (only if the client has died).

| First Degree Assault with a deadly weapon  Judicial Review Of Release  Yes No  Type Of Court Criminal  Return To Courts.  Date Of Death T Y | I | Legal Charges Specific                    |   |
|----------------------------------------------------------------------------------------------------|---|-------------------------------------------|---|
| Judicial Review Of Release<br>Yes No<br>Type Of Court<br>Criminal<br>Return To<br>Courts.                                                   |   | First Degree Assault with a deadly weapon | 2 |
| Type Of Court Criminal Return To Courts.                                                                                                    |   | Judicial Review Of Release                |   |
| Criminal Return To Courts.                                                                                                    | - | Type Of Court                             |   |
| Return To<br>Courts.                                                                                                    |   | Criminal                                  |   |
| Courts.                                                                                                    | F | Return To                                 |   |
| Date Of Death                                                                                                    | • | Courts.                                   | 2 |
| Date Of Death                                                                                                    |   |                                           |   |
| Date Of Death                                                                                                    |   |                                           |   |
|                                                                                                    |   | Date Of Death                             |   |
|                                                                                                    | l |                                           |   |

20. Once all of the information is entered, click **Submit** on the left side of the form.

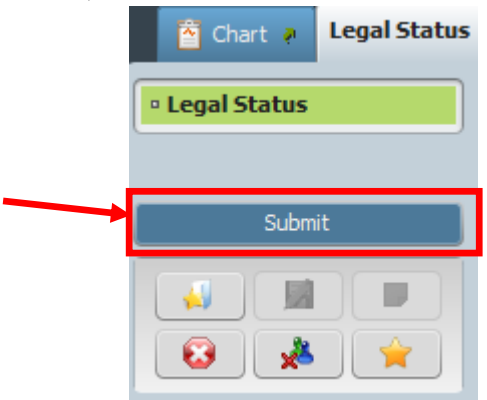

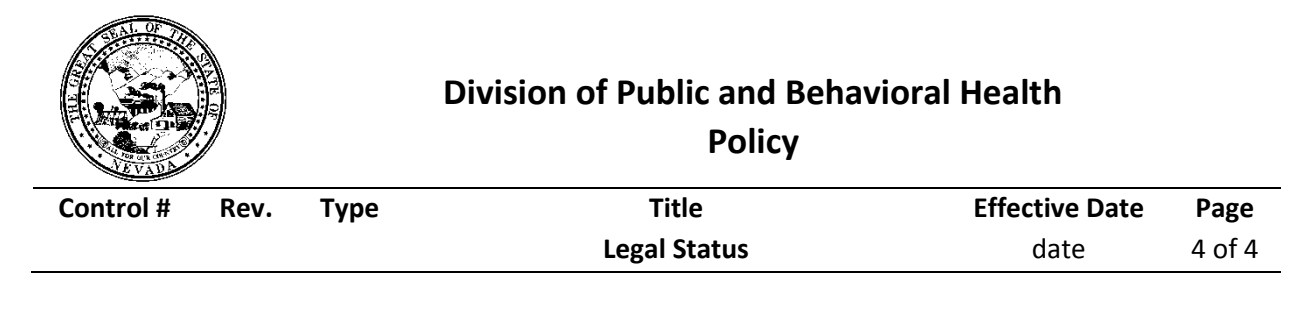

- a. Clicking **Submit** saves the information and takes you back to the Avatar home screen.
- b. The **Legal Status** has been recorded and saved.
  - i. Make sure that all required fields contain information and that all of the information is correct.

**Note:** If at any time you need to add to or edit the client's **Legal Status**, you will need to open **the Legal Status** form, choose the appropriate episode, and then Avatar will give you the option of adding or editing the client's Legal Status. The date should remain once you enter the client's Legal Status form.

| Legal Status 🕴 📑 |                                          |                |
|------------------|------------------------------------------|----------------|
| Eff. Date        | Legal Status                             | Episode Number |
| 01/23/2015       | Req Cond Rel Court/Law Enforcement/State | 9              |
|                  |                                          |                |

Then click on one of the following buttons on the bottom of the screen to enter the client's Legal Status form:

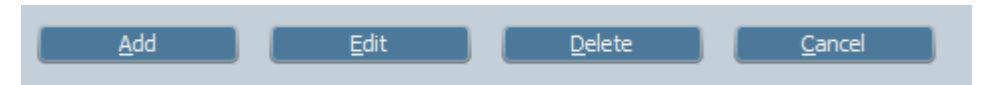

The **Add** button will allow you to add a new status, the **Edit** button will allow you to edit the currently chosen status, the **Delete** button will allow you to delete your client's current legal status, and the **Cancel** button will return you to the Avatar home screen.